## Nombre: Gricelda Marina Chiroy Cosiguá

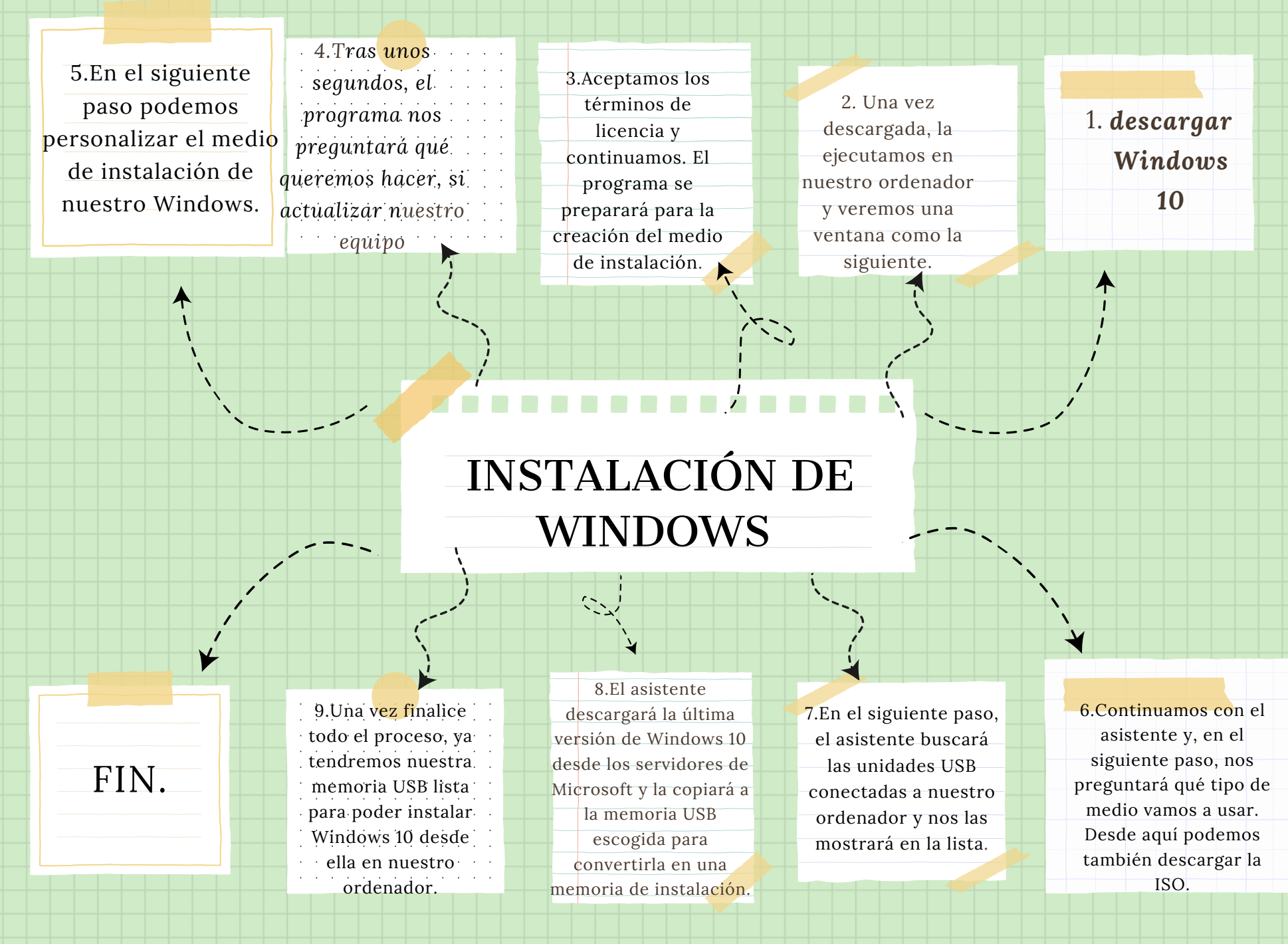